ENSIBS - IRDL

# Tutoriel : Traction/Compression

Mise en place d'une courbe de chargement en 1D

Gaëtan ROMAN 15/06/2017

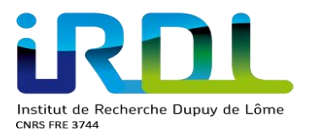

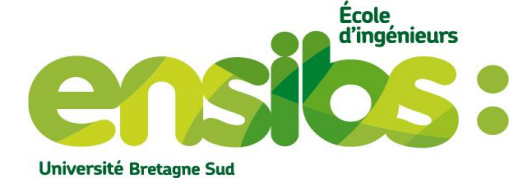

# Sommaire

| I)  | Introduction :                  | .3  |
|-----|---------------------------------|-----|
| II) | Etude :                         | .3  |
|     | Eprouvette Traction/Compression | . 3 |
| a)  | Création de la géométrie :      | . 3 |
| b)  | Mise en donnée du calcul :      | . 6 |
| c)  | Résultat :                      | 10  |
| d)  | Gnuplot :                       | 11  |
| e)  | Etude théorique                 | 16  |
| IV) | Conclusion                      | 17  |

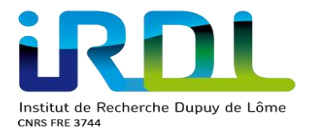

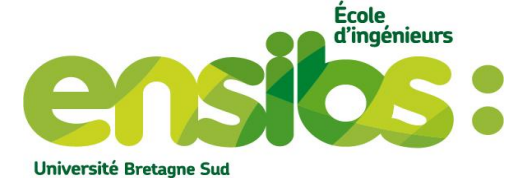

## I) Introduction :

L'étude suivante porte sur une éprouvette (figure 1) soumise à un effort ponctuel à chaque extrémité et bloquée en son centre. Cette éprouvette sera dans un premier temps soumise à un effort de traction puis de compression. Pour ce faire, il est nécessaire de mettre en application une courbe de chargement en 1D. Ce document est la suite des différents tutoriels mis à votre disposition.

# II) Etude :

Voici les dimensions de l'éprouvette : épaisseur 5mm – acier (E=210 000 MPa et v=0,3)

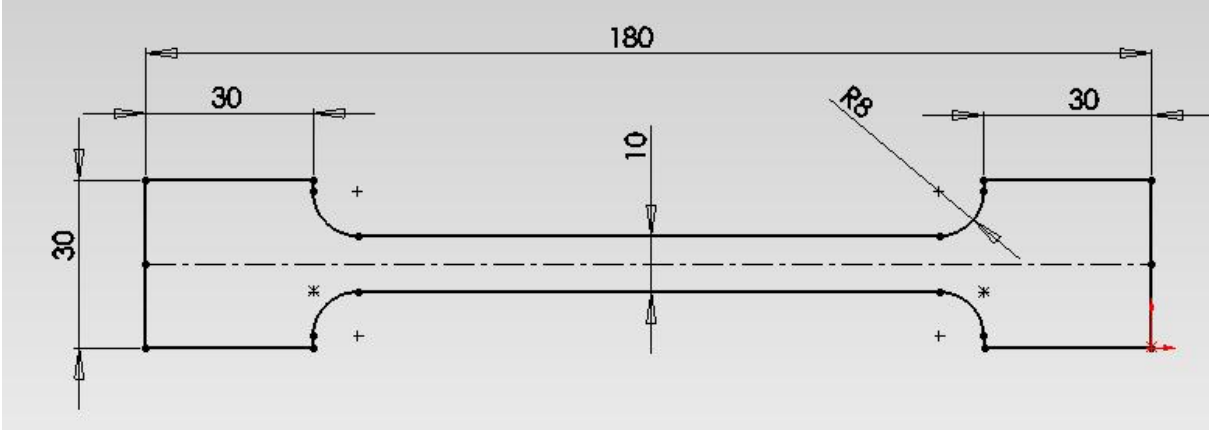

Figure 1: Dimension de l'éprouvette en 2D

Travail attendu :

- 1) Créer l'éprouvette entière sous le logiciel gmsh
- 2) Utiliser un maillage triangle quadratique
- 3) Optimiser son maillage
- 4) Faire la mise en donnée pour simuler à la fois une traction puis une compression
- 5) Récupérer sa déformée avec la contrainte et sa déformation selon x
- 6) Tracer la contrainte en fonction de la déformation avec gnuplot

A la suite, vous aurez une explication sous forme d'un tutoriel vous permettant de reproduire cette étude.

## III) Eprouvette Traction/Compression

a) Création de la géométrie :

Avec gmsh, créons la géométrie de l'éprouvette à l'aide du fichier.geo comme ci-contre :

- Définir les coordonnées des points (figure 1 et 2)
- Définir les lignes (figure 2)
- Définir la surface (figure 2)
- Définir nos références utiles (figure 5)
- Utiliser un maillage triangle d'ordre 2 (figure 3)

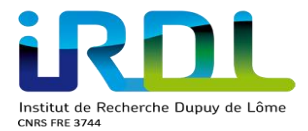

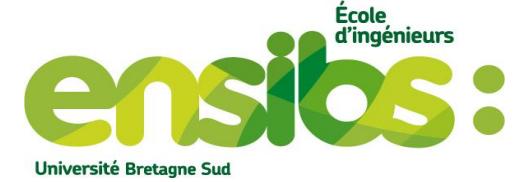

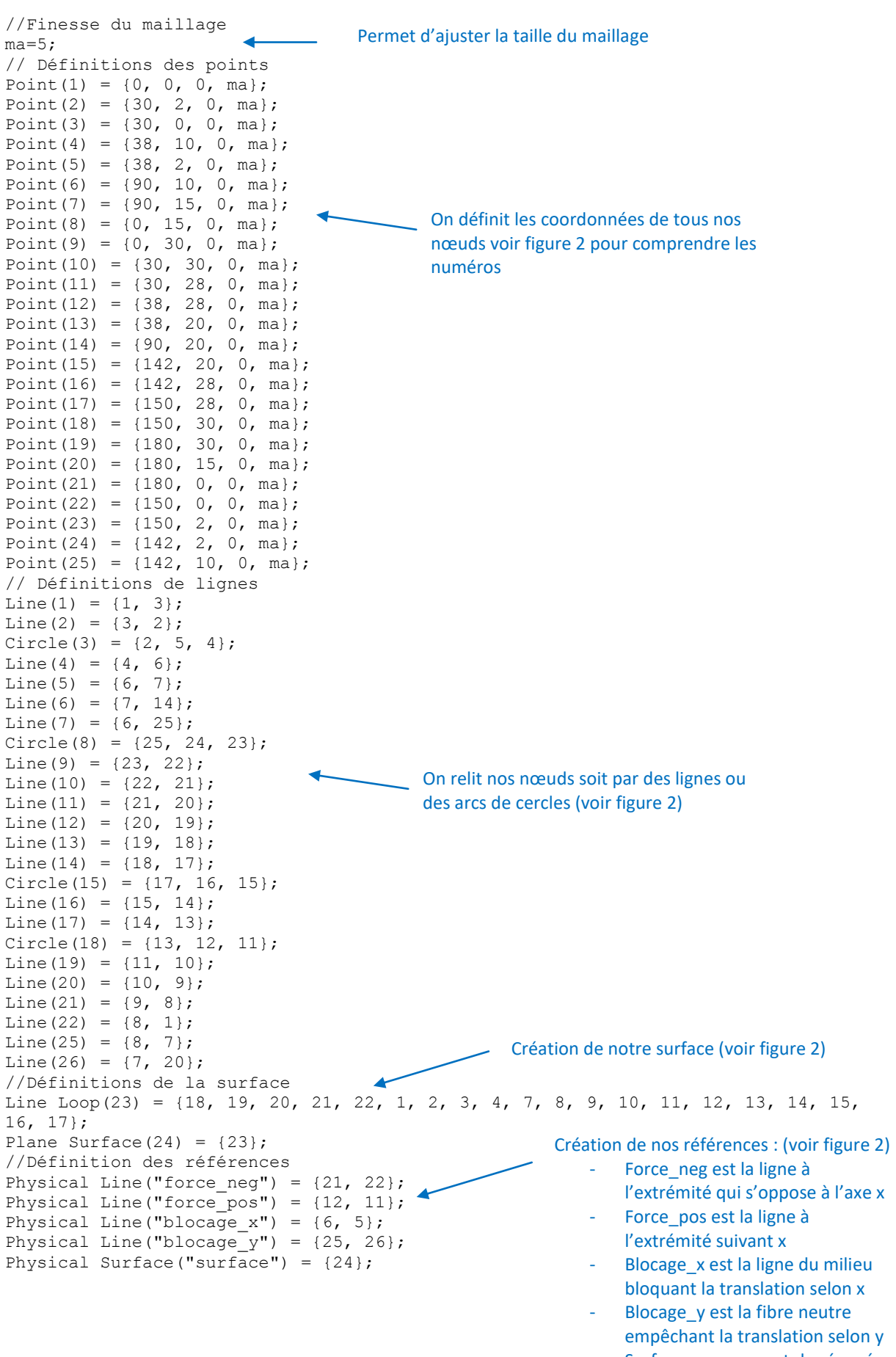

- Surface nous permet de récupérer nos éléments triangles

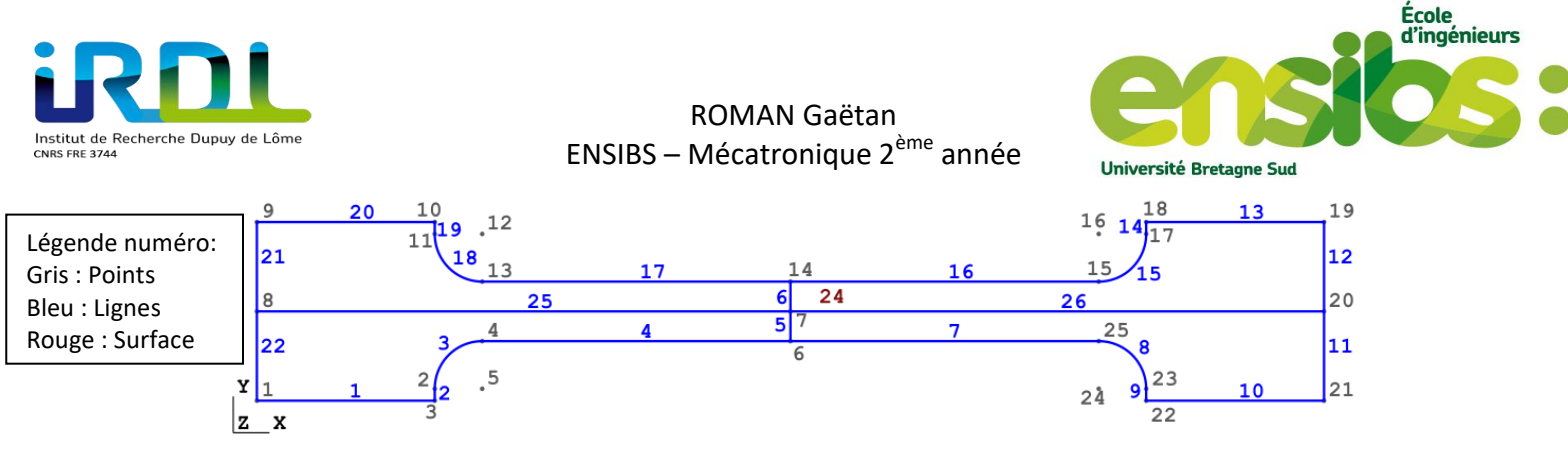

Figure 2: Géométrie de l'éprouvette

Puis on crée notre maillage de type triangle quadratique, nous devons obtenir cela :

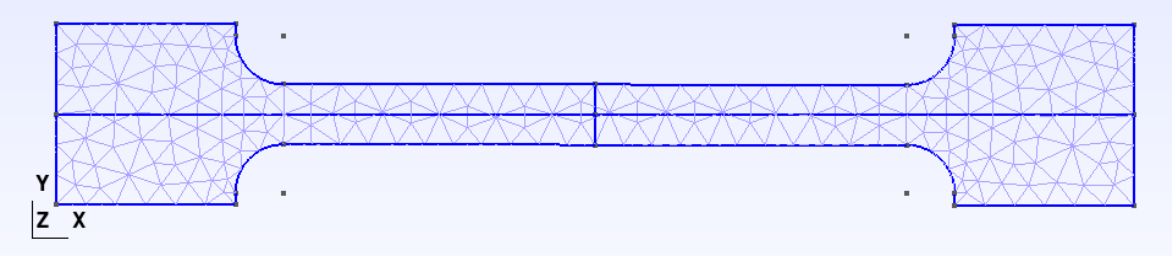

Figure 3: Maillage de l'éprouvette

Ensuite, nous devons convertir le maillage fourni par gmsh en format msh vers her. Pour cela, il faut utiliser msh2her comme suit :

|                                                                                                    | a mch                                                                                                    |                                                                                                    |
|----------------------------------------------------------------------------------------------------|----------------------------------------------------------------------------------------------------|----------------------------------------------------------------------------------------------------|
|                                                                                                    |                                                                                                    | Pour exécuter msh2her.pl utiliser la                                                                                                    |
|                                                                                                    |                                                                                                    | commande suivante à la racine de vos                                                                                                    |
| #                                                                                                    | msh2her.pl                                                                                                    | - #msh2her.pl nom_fichier.msh                                                                                                    |
| # transformation d'un mailla                                                                                                    | ge genere par le programme gmsh                                                                                                    | #                                                                                                    |
| # en un maillage utilisable                                                                                                    | par Herezh++                                                                                                    | #                                                                                                    |
| ******                                                                                                    |                                                                                                    | *****                                                                                                    |
| # licence GPL,                                                                                                    | gerard.rio@univ-ubs.fr                                                                                                    | . #                                                                                                    |
|                                                                                                    | http://www-lg2m.univ-ubs.fr/~                                                                                                    | ~rio #                                                                                                    |
|                                                                                                    |                                                                                                    | #<br>##############                                                                                                    |
| lecture des tags (preparation<br>format de sauvegarde du ma<br>nombre total de references                                                                          | a la creation des references)<br>Millage : msh 2.2<br>Mus : 4                                                                                        |                                                                                                    |
| les references                                                                                                    | Il lit nos rófóroncos cróóos da                                                                                                    |                                                                                                    |
| 1 => force neg                                                                                                    | IT IIL HOS TETETETICES CIEEES ua                                                                                                    |                                                                                                    |
| 4 => surface 4                                                                                                    | Physical Group pour lui assoc                                                                                                    | cier des                                                                                                    |
| 2 => force_pos                                                                                                    | éléments snécifiques                                                                                                    |                                                                                                    |
| 3 => blocage                                                                                                    | elemente speeniques                                                                                                    |                                                                                                    |
| lecture des coordonnees des no<br>lecture des elements nombre<br>nombre d'elements du type segr<br>nombre d'elements du type tri<br>nombre initial d'elements diff | peuds nombre total de noeuds lu<br>e total d'elements lus : 386<br>ment quadratique a 3 noeuds = 14<br>mgle quadratique a 6 noeuds = 372<br>erents 2 | <ul> <li>s : 844 Eléments biellettes d'ordres 2</li> <li>pour nos lignes</li> <li>Eléments triangles d'ordre 2</li> <li>pour notre surface</li> </ul> |
| <pre>=== choix d'elements: voulez-<br/>conserver les elements du type<br/>*** on supprime les elements s</pre>                                                     | rous ?<br>: segment quadratique a 3 noeuds (re<br>segment quadratique a 3 noeuds***                                                                  | ep o ou n) n<br>On récupère seulement u                                                                                                    |
| conserver les elements du type<br>===> ok, on conserve les eleme<br>triangle quadratique a 6 noeuds<br>-ep o/n) o                                                  | e triangle quadratique a 6 noeuds (r<br>ents triangle quadratique a 6 noeud<br>: nombre de points d'integration pa                                   | rep o ou n) o maillage possédant de<br>ds triangles d'ordre 2<br>ar defaut 0 ? (                                                                      |
| 14444444444444444444444444444444444444                                                                                                    | maanaanaanaanaanaanaanaanaanaanaanaanaan                                                                                                    | **************************************                                                                                                    |

Figure 4: Utilisation de msh2her.pl

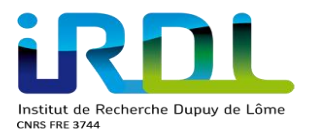

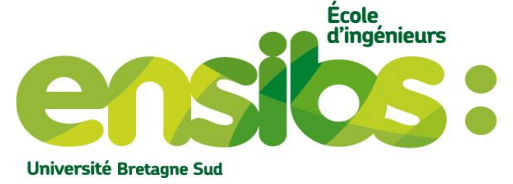

Ensuite nous obtenons notre fichier.her contenant notre maillage utilisable sous Herezh. Pour le visualiser, exécuter la commande suivante dans un terminal à la racine de vos

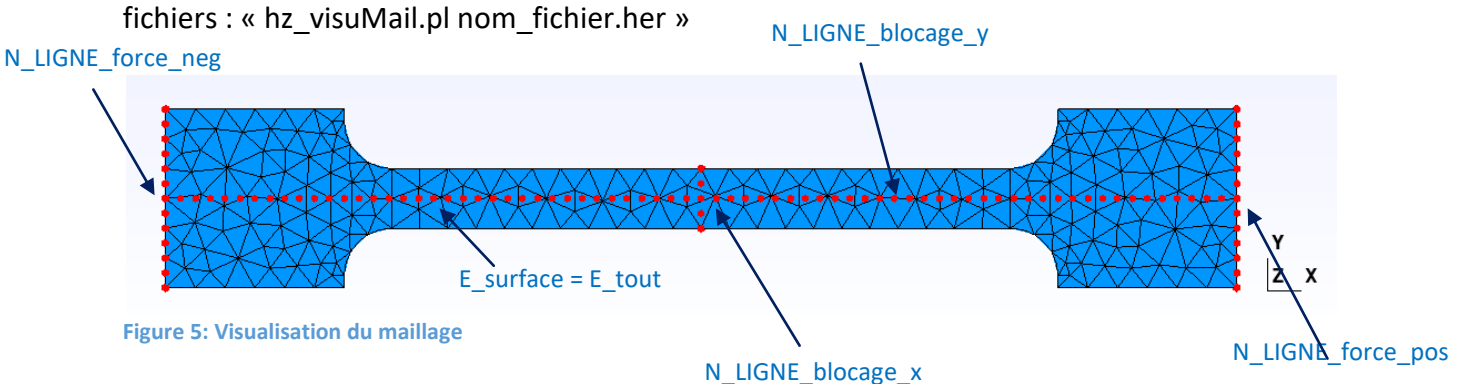

b) Mise en donnée du calcul :

Lorsqu'on utilise un maillage créé sous gmsh il faut l'optimiser pour gagner en temps de calcul et de place en mémoire. C'est-à-dire nous devons renuméroter les nœuds, fusionner les nœuds proches, supprimer les nœuds non référencés et supprimer les éléments superposés.

Voici la mise en donnée du maillage.info :

| # commentaire sur l'objet du travail ???                                                                                                    |
|----------------------------------------------------------------------------------------------------|
| # definition de la dimension de l'espace de travail  <br>#                                                                                                    |
| dimension 2 <b>dimension de l'espace de travail</b>                                                                                                    |
| #<br># definition facultative du niveau d'impression (entre 0 et 10) <br>#                                                                                                    |
| niveau_commentaire 3  Niveau de commentaire par défaut 3                                                                                                    |
| #<br># definition du type de calcul  <br>#                                                                                                    |
| TYPE_DE_CALCUL       Permet de sauvegarder le maillage optimisé (il n'y a pas de calcul effectué seulement de l'optimisation mais il est nécessaire de fournir les différents mots clés attendus par Herezh) |
| ##<br>#  definition du (ou des) maillage(s)  <br>"                                                                                                    |
| <pre># Nom du nouveau maillage contenant nos nœuds et<br/>nom_maillage eprouvette_opti # nom du maillage<br/>noeuds # definition des noeuds<br/>0 NOEUDS # definition du nombre de noeuds<br/>elements</pre> |
| <pre># def maillage &lt; eprouvette.her</pre> On insère le maillage à optimiser fournit par gmsh                                                                                                    |

| J          | R        |         |      |         |  |
|------------|----------|---------|------|---------|--|
| Institut   | de Reche | erche D | upuy | de Lôme |  |
| CNRS FRE 3 | 3744     |         |      |         |  |

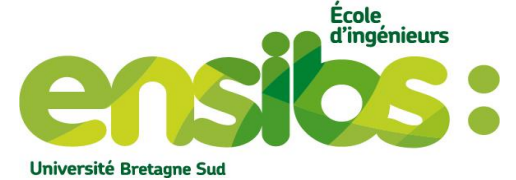

| <pre>suppression_noeud_non_references_ fusion_noeuds_proches_ 0.01 fusion_elements_superposes_ renumerotation_des_noeuds_</pre> | Paramètres permettant d'optimiser notre maillage                                                                                                    |
|----------------------------------------------------------------------------------------------------|----------------------------------------------------------------------------------------------------|
| <pre>fusion_avec_le_maillage_precedent_<br/>#====================================</pre>                                         | Permet de sauvegarder le maillage dans le maillage<br>optimisé. Ainsi, le maillage initial ne sera pas écrasé<br>donc ca permet de garder une trace de ce maillage |
| #  definition des lois de comportement <br>#                                                                                    |                                                                                                    |
| choix_materiaux                                                                                                    | A la suite, nous devons mettre tous ces mots clés :                                                                                                    |
| #<br># Elements   Nom Materiau                                                                                                  |                                                                                                    |
| #E_tout acier                                                                                                    | In définit sur tous nos éléments une loi de nom acier                                                                                                    |
| materiaux #                                                                                                    |                                                                                                    |
| # Nom Materiau   Type loi                                                                                                    | 1                                                                                                    |
| acier ISOELAS2D_C<br># loi de comportement isoelastiqu<br># module d'young : coefficient de pos<br>210000 0.3                   | Loi de Hooke<br>Le 2D, contraintes planes<br>Lisson                                                                                                    |
| <pre># definition du type de deformation<br/>DEFORMATION_STANDART)<br/>type_de_deformation DEFORMAT<br/>#</pre>                 | (par defaut:<br>TION_STANDART<br>fin def des lois de comportement -                                                                                                |
| <pre># divers stockages (1) masse_volumique ## E_tout 1. epaisseurs ## E_tout 5.</pre>                                          | On définit l'épaisseur et la masse volumique<br>ependant elle n'est pas prise en compte pour ce<br>alcul<br>- Mots clés attendus                                   |
| #                                                                                                    |                                                                                                    |
| <pre>resultats pas_de_sortie_finale_ COPIE 0 #</pre>                                                                            |                                                                                                    |
| fin point info                                                                                                    |                                                                                                    |

Une fois effectuée nous possédons alors notre nouveau maillage mais celui-ci est optimisé. Toutes nos références précédemment définis sont conservés. Nous pouvons ainsi faire la mise en donnée du calcul permettant de faire une traction puis une compression sur cette éprouvette.

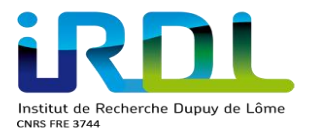

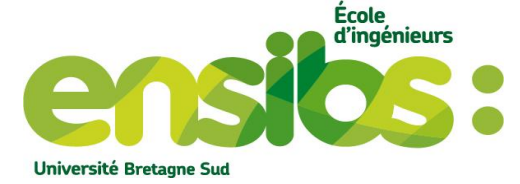

Voici le fichier traction.info contenant le calcul effectué :

| #<br># definition de la dimension de l'espace de travail                                                                                                    |
|----------------------------------------------------------------------------------------------------|
| #dimension 2                                                                                                    |
| # facultative du niveau d'impression (entre 0 et 10) <br>#                                                                                                    |
| <pre># niveau_commentaire 3</pre>                                                                                                    |
| <pre>#Les efforts d'inertie ne sont pas pris en compte, il s'agit d'un # definition du type de calcul   #</pre>                                                                                                    |
| TYPE_DE_CALCUL Calcul de type non dynamique                                                                                                    |
| non_dynamique avec plus visualisation                                                                                                    |
| ##<br>#  definition du (ou des) maillage(s)  <br>#                                                                                                    |
| <pre># def maillage &lt; eprouvette_opti.her &lt; eprouvette_opti.lis</pre> On insère notre maillage optimisé                                                                                                    |
| #<br># definition des differentes courbes<br>#                                                                                                    |
| " les_courbes_1D                                                                                                    |
| < courbe_traction   Nom du fichier possédant notre courbe 1D détaillé après                                                                                                    |
| # fin des courbes 1D                                                                                                    |
| #=====================================                                                                                                    |
| choix_materiaux                                                                                                    |
| # Elements   Nom Materiau                                                                                                    |
| #E_tout acier < Sur tous nos éléments on définit le nom de la loi                                                                                                    |
| materiaux #                                                                                                    |
| #<br># Nom Materiau   Type loi  <br>#                                                                                                    |
| acier ISOELAS2D_C Loi de Hooke en contrainte plane pour des éléments surfaciques<br># loi de comportement isoelastique 2D, contraintes planes<br># module d'young : coefficient de poisson<br>210000 0.3 Insertion des paramètres de l'acier |
| # definition du type de deformation (par defaut:<br>DEFORMATION_STANDART)                                                                                                    |
| <pre>type_de_deformation DEFORMATION_STANDART # fin def des lois de comportement</pre>                                                                                                    |

| U                                                    | R |  |  |  |
|------------------------------------------------------|---|--|--|--|
| Institut de Recherche Dupuy de Lôme<br>CNRS FRE 3744 |   |  |  |  |

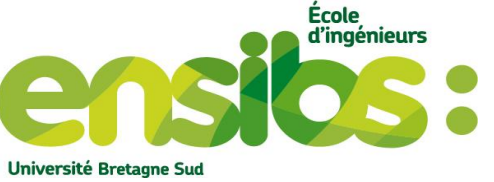

| # divers stockages (1)<br>epaisseurs ##                 |                                                                                                    |
|---------------------------------------------------------|----------------------------------------------------------------------------------------------------|
| E_tout 5                                                | définit l'épaisseur de 5 mm de l'éprouvette                                                                                                    |
| masse_volumique ##                                      | our un coloul non dunamique mais c'est un mat                                                                                                    |
| E_tout I Pas utilise pi                                 | bur un calcul non dynamique mais clest un mot                                                                                                    |
| charges ##                                              |                                                                                                    |
| N_LIGNE_force_neg PONCTUELLE -1 0 COURB                 | E_CHARGE: traction                                                                                                    |
| N_LIGNE_force_pos PONCTUELLE 1 0 COURB                  | E_CHARGE: traction                                                                                                    |
| blocages ##                                             | On définit nos efforts évoluant suivant une courbe de<br><u>charge nommé traction. Les valeurs définit par le fichier</u><br>courbe traction sera multiplié par 1 ou -1 |
| <pre># nom du maillage   Ref noeud   Blocage #</pre>    | estante                                                                                                    |
| " N LIGNE blocage x UX                                  | 2.64                                                                                                    |
| N_LIGNE_blocage_y UY                                    | 2 Diocages :                                                                                                    |
|                                                         | translation                                                                                                    |
| controle                                                | La fibre neutre selon y car celle-ci reste fixe sur cet                                                                                                    |
| #<br># parametre  valeur                                | axe                                                                                                    |
| #On borne notre pa                                      | as de temps                                                                                                    |
| SAUVEGARDE 1 Notre calcul se                            | e finira au temps 4 qui est associé en fonction de la courbe                                                                                                    |
| DELTATMAXI 0.2 (20 incrément                            | is)                                                                                                    |
| Pas de temps de C                                       | 1,2s                                                                                                    |
| ITERATIONS 16                                           | rieur à 16 alors il n'y a pas de convergence                                                                                                    |
| PRECISION 1e-3 Précision sur les r                      | résultats du calcul                                                                                                    |
| para_affichage #<br>#<br># DADAMETRE   VALEUR           |                                                                                                    |
| # PARAMEIRE   VALEOR  <br>#                             |                                                                                                    |
| "FREQUENCE SORTIE FIL DU CALCUL 1                       |                                                                                                    |
|                                                         |                                                                                                    |
| #                                                       |                                                                                                    |
| resultats pas de sortie finale                          |                                                                                                    |
| COPIE 0                                                 |                                                                                                    |
| #                                                       |                                                                                                    |
| fin noint info                                          |                                                                                                    |
|                                                         |                                                                                                    |
| Co qui ost contonu dans lo fichior courbo, traction     |                                                                                                    |
| ce qui est contenu dans le ficilier courbe_traction     | •                                                                                                    |
| # def du chargement de traction                         |                                                                                                    |
| traction COURBEPOLYLINEAIRE 1 D                         | Mot clé pour définir une courbe 1D                                                                                                    |
| Debut_des_coordonnees_des_points                        | Valeur des efforts                                                                                                    |
| Coordonnee dim= 2 0. 0.                                 | Valeur des chorts                                                                                                    |
| courbe Coordonnee dim= 2 1 1000                         | Force (N)                                                                                                    |
| Coordonnee dim= 2 3 \ -1000                             | 1000                                                                                                    |
| Coordonnee dim= 2 4 0.                                  |                                                                                                    |
| Fin_des_coordonnees_des_points                          |                                                                                                    |
|                                                         | Temps (s)                                                                                                    |
| Incrément                                               | de temps                                                                                                    |
|                                                         |                                                                                                    |
| Sur la figure 6, veuillez retrouver la signification de | e la 🔰 🔪 🖊                                                                                                    |

définition de cette courbe

Nom de la

Figure 6: Courbe traction/compression

-1000

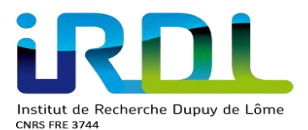

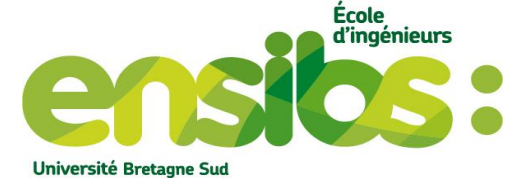

En fin de calcul nous récupérerons sous gmsh la déformée de l'éprouvette, la contrainte et la déformation selon x ainsi que les efforts internes et externes. => voir tutoriel affichage des efforts internes et externes pour créer ces différents fichiers si besoin

En suivant le tutoriel précisé il vous sera possible de visualiser et comprendre comment sont définis les efforts sur cette éprouvette puis surtout de pouvoir créer ces fichiers demandés.

#### c) Résultat :

Vous pouvez visualiser ces différents résultats à l'aide la commande suivante sous un terminal à la racine de vos fichiers: « gmsh nom\_dossier\_Gmsh/\*pos » Cette commande permet d'ouvrir tous les fichiers qui sont contenus dans le dossier\_Gmsh de format pos.

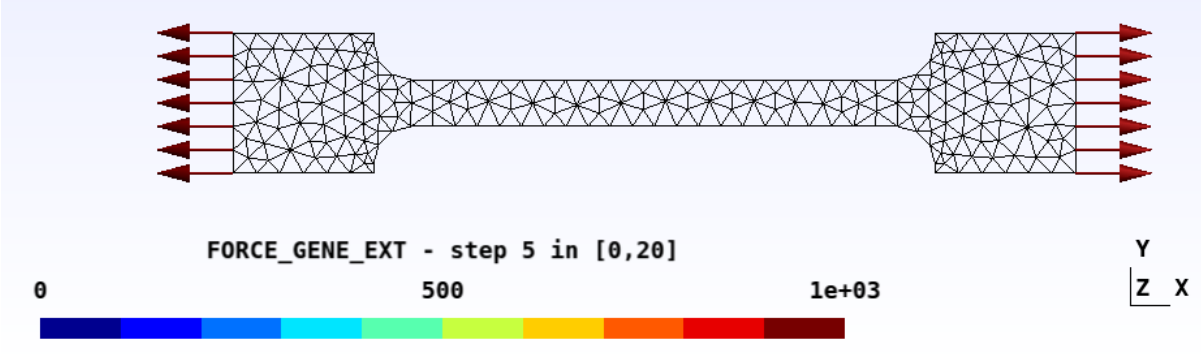

Figure 7: Force externe en traction

On observe bien un effort de type traction (étire l'éprouvette selon x) soit un effort ponctuel sur tous nos nœuds de 1000 N. Celui-ci est maximum à l'incrément 5 c'est-à-dire pour un temps de 1s (5x0,2s) voir figure 6.

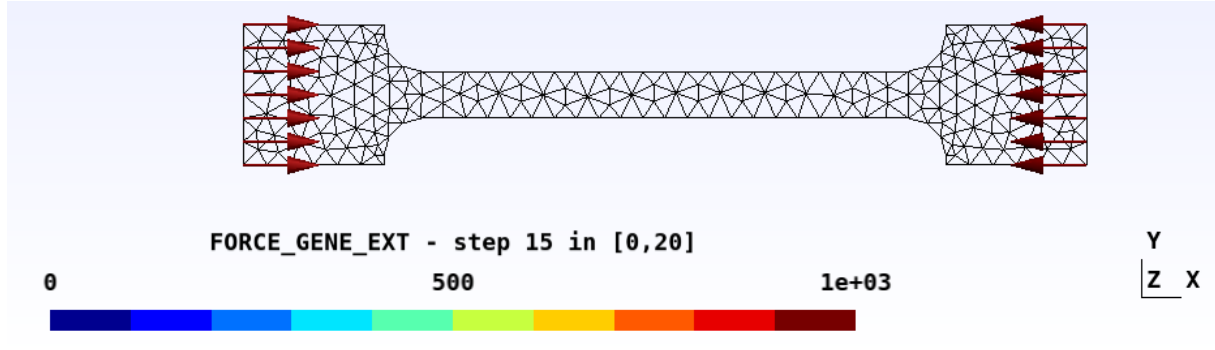

Figure 8: Force externe en compression

On observe bien un effort de type compression (compresse l'éprouvette selon x) soit un effort ponctuel sur tous nos nœuds de 1000 N. Celui-ci est maximum à l'incrément 15 c'està-dire pour un temps de 3s (15x0,2s) voir figure 6.

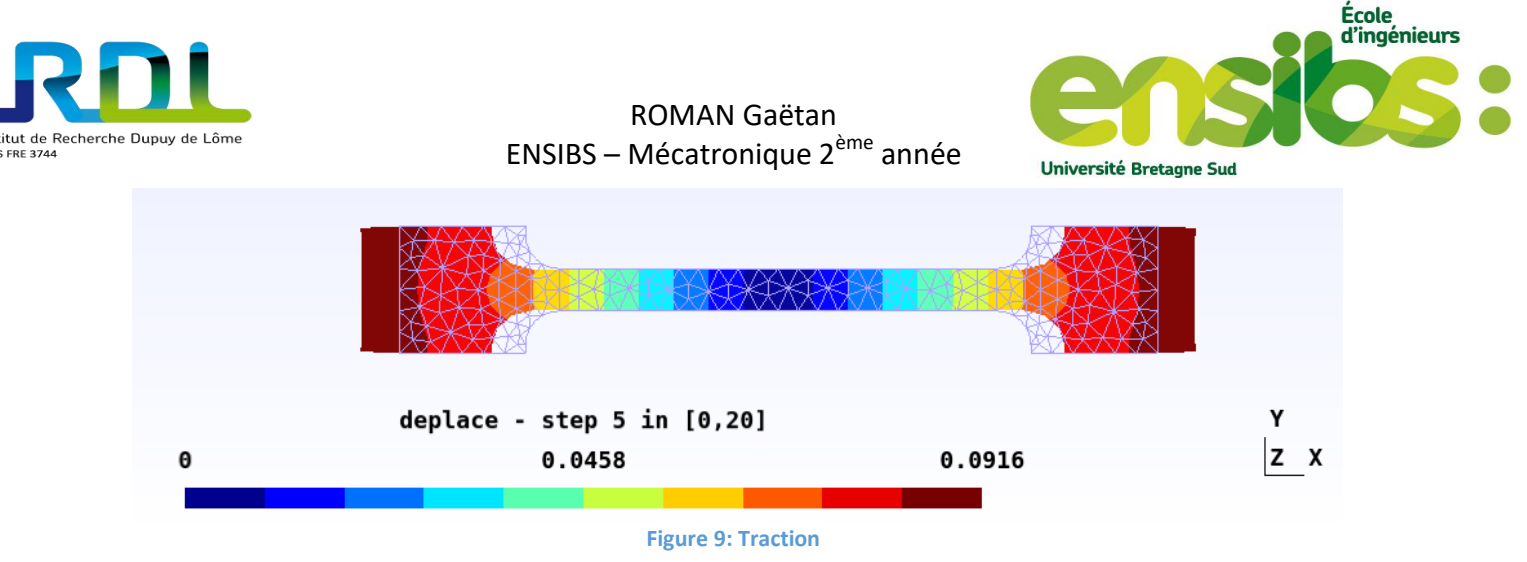

On remarque bien un déplacement lorsque l'éprouvette est soumise à une traction, celle-ci s'étire selon x d'un faible déplacement. Sur la figure le déplacement est amplifié par 100.

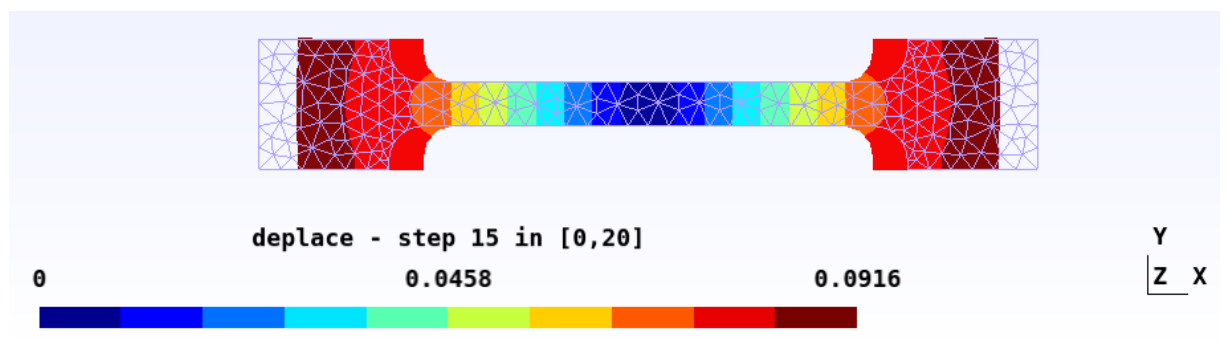

Figure 10: Compression

On remarque bien un déplacement lorsque l'éprouvette est soumise à une compression, celle-ci se compresse selon x d'un faible déplacement. Sur la figure le déplacement est amplifié par 100.

On remarque d'ailleurs que les efforts appliqués sont bien en rapport avec la courbe de chargement que nous avons défini. On observe bien sur un même calcul une traction et une compression selon l'incrément de charge lié au temps.

#### d) Gnuplot :

Nous allons tracer la courbe de contrainte (SIG11) en fonction de la déformation en % (EPS11).

Pour ce faire, il faut dans un premier temps créer notre fichier.mapple en récupérant notre contrainte et notre déformée sur l'élément possédant cette grandeur où elle se trouve maximal (la visualiser sous gmsh et noter l'élément en question avec le point d'intégration 1 voir figure 11-12) comme ci-contre : Récupérer un numéro

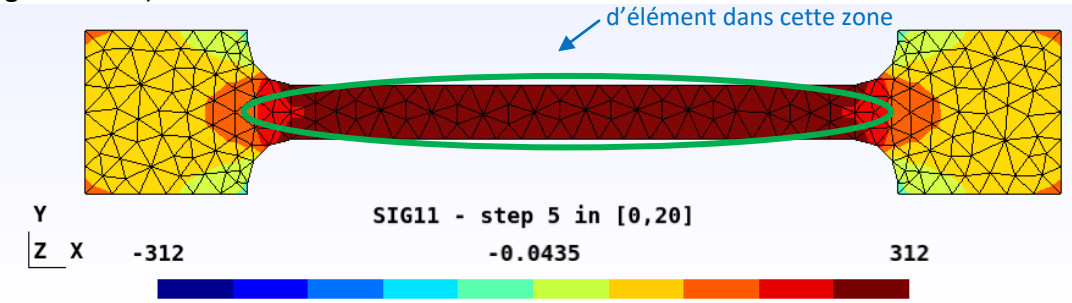

Figure 11: Répartition de la contrainte

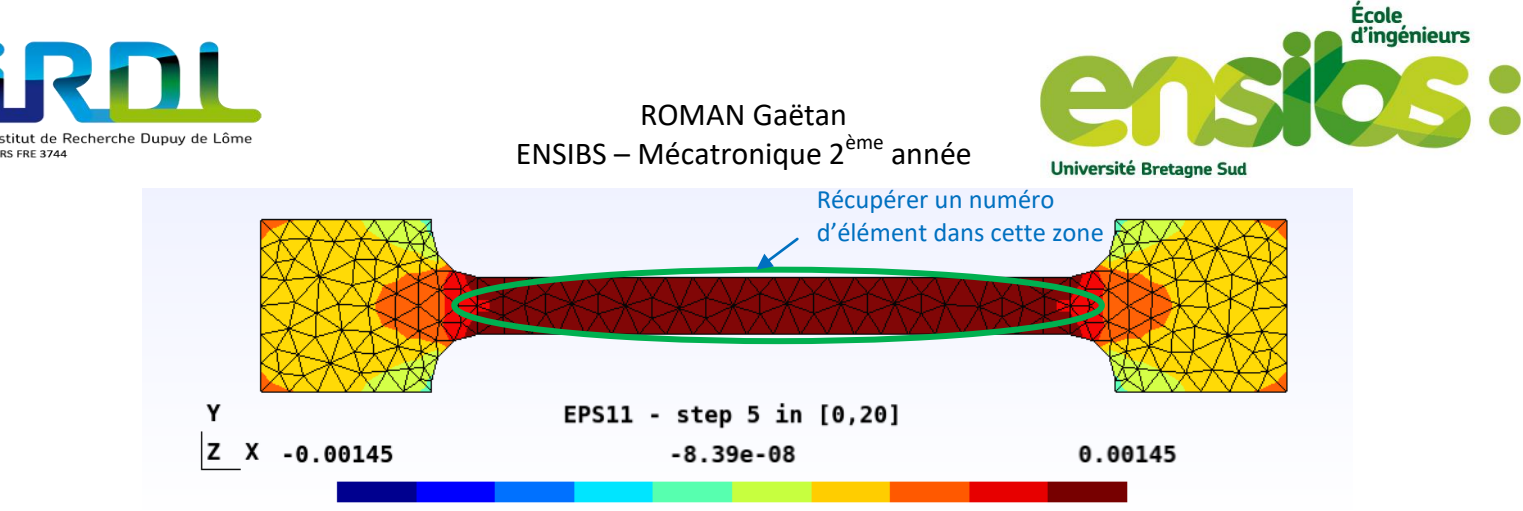

Figure 12: Répartition de la déformation

Ensuite, nous devons choisir un élément dans la zone entourée en vert. En effet, la déformation et la contrainte sont homogènes.

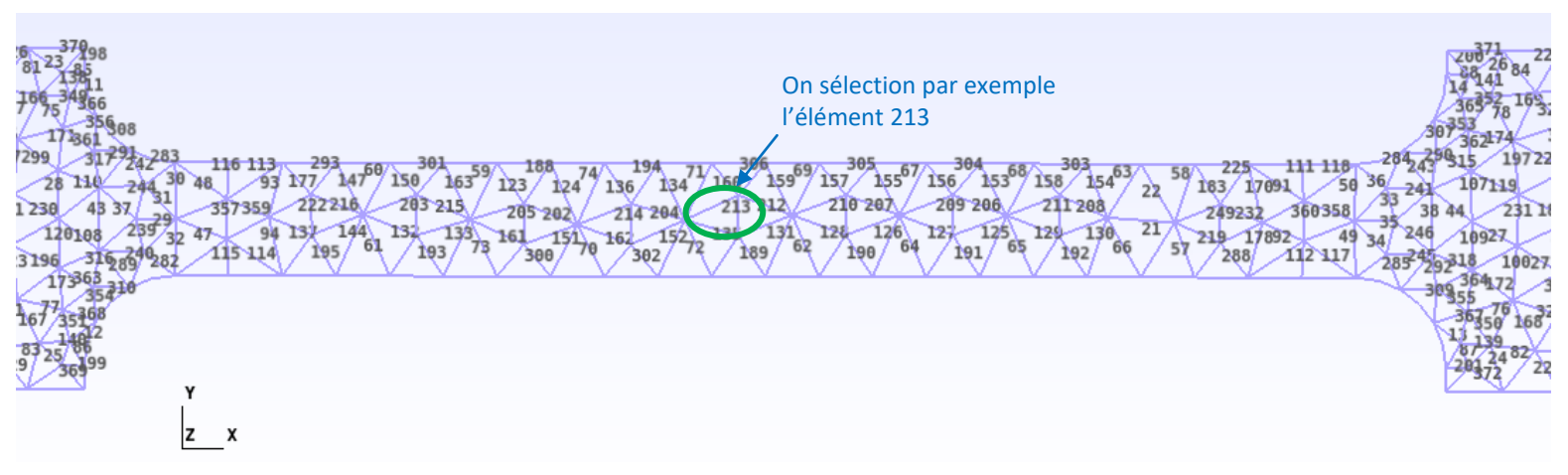

Figure 13: Choix de l'élément

Une fois l'élément choisi nous pouvons créer notre fichier.mapple pour récupérer sous forme de tableur notre contrainte et notre déformation liée à l'élément déterminé en fonction du pas de temps du calcul. Veuillez suivre les étapes suivantes :

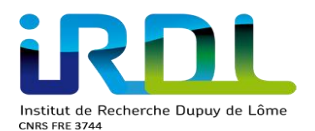

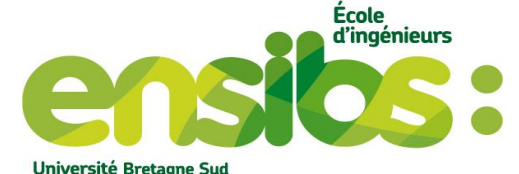

======= choix du module de visualisation interactive ========= sauvegarde des commandes de visualisation ? (rep 1) visualisation automatique (rep 2) ? visualisation au format vrml ? (rep 3) visualisation par fichier de points, format maple ? (rep 4) visualisation au format geomview (rep 5) ? visualisation au format Gid (гер б) ? changement de fichier de commande .CVisu (rep 7) ? (rep 8) visualisation au format Gmsh ? (rep 9) nom grandeurs actuelles accessibles globalement ? fin (rep 0 ou f) ====== module de visualisation par fichiers de points au format maple ===== == === choix des increments utilises pour l'initialisation de la visualisation === option par defaut : tous les increments (rep 1) choix d'un nombre plus petit d'increment (rep 2) ......dvincrement: cni .....choix du ou des maillages a visualiser: CMV .....choix grandeurs: cg .....animation\_maple: ani .....visualisation: visu arret visualisation interactive pour format maple: f grandeurs globales -> rep : glo torseurs de reactions -> rep : tre moyenne, maxi, mini etc. sur ref N -> rep : smN moyenne, maxi, mini etc. sur ref E -> rep : smE ddl aux noeuds -> rep : noe ? ddl etendu aux noeuds -> rep : net ? grandeur particuliere aux noeuds -> rep : nop ? grandeurs generique aux elements -> rep : ele grandeurs particulieres aux elements -> rep : elp grandeurs tensorielles aux elements -> rep : elt style de sortie -> rep : sty pour accepter la valeur par defaut -> rep : o pour arreter les questions -> rep : fin (ou f) reponse ? ele 🔶 \_\_\_\_\_ Ces grandeurs seront choisies sur un élément

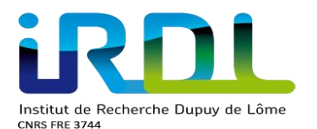

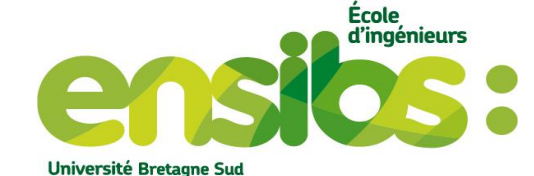

maillage nb : 1 la liste des grandeurs disponibles est la suivante : SIG11 SIG22 SIG12 EPS1 EPS22 EPS12 DEPS11 DEPS22 DEPS12 Green-Lagrange11 Green-Lagrange22 Gre D-Lagrange12 Almansi11 Almansi22 Almansi12 logarithmique11 logarithmique22 logarithmique12 Cauchy\_local11 Cauchy\_local22 Cauchy\_local12 Almansi\_local 1 Almansi\_local22 Almansi\_local12 Def\_principaleI Def\_principaleII Sigma\_p rincipaleI Sigma\_principaleII Vit\_principaleI Vit\_principaleII Delta\_def11 Delta\_def22 Delta\_def12 contrainte\_mises contrainte\_tresca def\_duale\_mises def\_equivalente def\_duale\_mises\_maxi vitesse\_def\_equivalente energie\_elastiqu e dissipation\_plastique dissipation\_visqueuse X2 X1 grandeurs que vous voulez visualiser REMARQUE : il faut donner uniquement un jeux de ddl ( rep : grandeurs?) def au meme point d'integration (contraintes/def ou (exclusif) erreur ou ...) effacer la liste actuelle (rep : ef) (pour terminer tapez : fin (ou f)) grandeur ? SIG11 EPS11 ┥ On veut notre contrainte et notre grandeur ? grandeur ? f On choisi ces grandeurs par un choix de la position sur le ou les elements ou l'on veut la visualisation numéro d'élément dans le maillage le reperage peut se faire de differentes manieres : par un numero d'element dans le maillage + un ou plusieurs K -> (choix : 1) -> (choix : 2) -> (choix : 3) -> (choix : 4) (rep : ef) -> (rep : efref)
-> (rep : affref)
-> (rep : efrefpti) effacer la liste actuelle des references d'elements afficher la liste des references d'elements existants effacer la liste actuelle des references de pt integ d'element afficher la liste des references de pt integ d'elements existants -> (rep : affrefpti) (tapez fin pour finir(ou f)) choix ? numero d'element ? 213 < Numéro de l'élément choisi numero du point d'integration (ou -1 pour tous les pti de l'element) ? 1 < Numéro du point d'intégration 1 choix ? f sauvegarde des commandes de visualisation (rep 1) visualisation automatique (rep 2) visualisation au format vrml ? (rep 3) visualisation par fichier de points, format maple (rep 4) ? visualisation au format geomview visualisation au format Gid (rep 5) (rep 6)

(rep 7)

(rep 8)

(rep 9) (rep 0 ou<u>f</u>)

?

nom grandeurs actuelles accessibles globalement

changement de fichier de commande .CVisu

visualisation au format Gmsh

sauvegarde des commandes de visualisation (rep 1) visualisation automatique (rep 2) visualisation au format vrml ? (rep 3) visualisation par fichier de points, format maple ? (rep 4) visualisation au format geomview (rep 5) visualisation au format Gid ? (rep 6) changement de fichier de commande .CVisu (rep 7) ? visualisation au format Gmsh (rep 8) ? (rep 9) nom grandeurs actuelles accessibles globalement ? fin (rep 0 ou f) temps\_user:0/00:00:05.22 system:0/00:00:00.03 reel:0/00:02:14.10

| fin HEREZH++ |

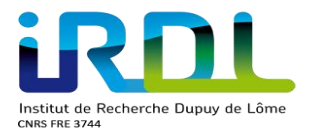

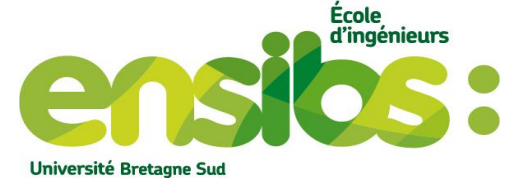

#### En ouvrant ce nouveau fichier on observe cela :

```
(nombre total d'elements, nombre totale de grandeurs
          #1 2 00
          associees, nombre de grandeurs particulieres, nombre de grandeurs
          tensorielles)
          # element 48 pt integ 1: [2]X [3]Y
                                                            [4] SIG11
                                                                           [5] EPS11
          #
                                              Valeur des contraintes selon x dans
                                                                             Valeur de la déformation selon x
                                              la colonne 4
                                                                             dans la colonne 5
          Si nous voulons tracer la courbe de la contrainte en fonction de la déformation il faut
          récupérer ces valeurs. Pour cela, nous pouvons utiliser gnuplot qui est utilisable soit par
          ligne de codes ou par terminal. L'explication qui suit est sous forme de ligne de code donc
          vous posséderez un fichier permettant de tracer des courbes facilement. La procédure sur
          un terminal est pratiquement la même.
                                                              Définit le format de sortie sous un
                                                              pdf en couleur
          set terminal pdf enhanced color
          set output 'courbe acier.pdf' 

    Nom du fichier de sortie

          set title "Contrainte en fonction de la déformation de l'acier"
                                                                           - Titre de la courbe
          set xlabel "Déformation en %"
          set ylabel "Contrainte en MPa"

    Titre des axes de la courbe

          set key off
                                                                            Le tracé sera avec ligne
          plot 'traction princ.maple' u ($5)*100:($4) w 1,
Nom du fichier possédant les valeurs
                                          ($5)*100 => on récupère toutes les
                                          données de la colonne multiplié par
                                          100
                                          : => données sur x : données sur y
                                          ($4) => on récupère toutes les
                                          données de la colonne 4
```

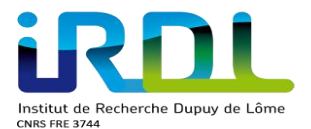

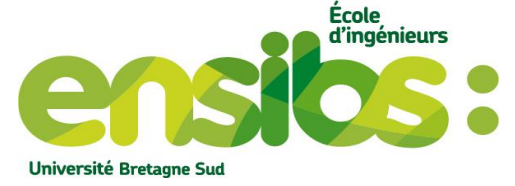

Puis il faut ouvrir un terminal à la racine de ci fichier est exécuter la commande suivante : « gnuplot nom\_fichier.gnu ». Nous obtenons cela :

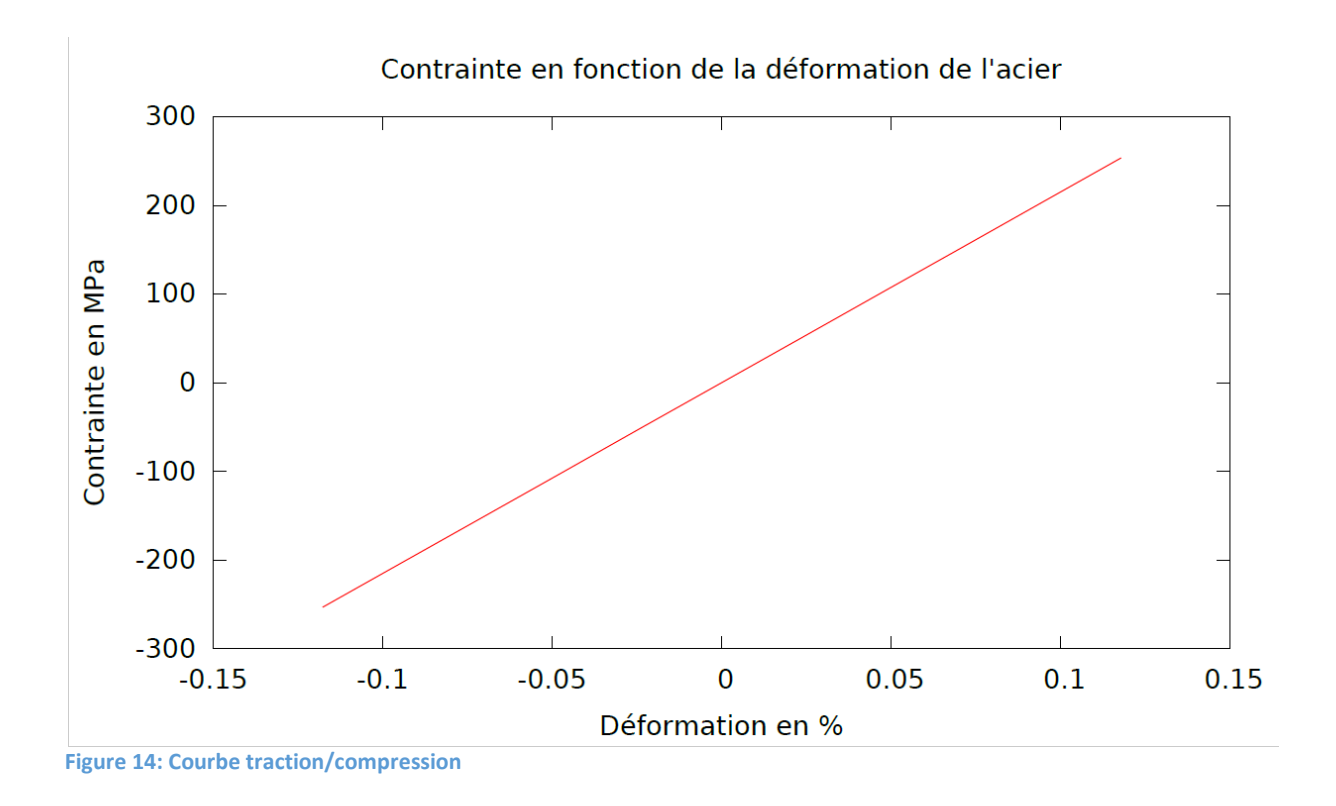

On observe bien un comportement linéaire, en effet, on utilise une loi de Hooke ( $\sigma = E\epsilon$ ) qui à ce comportent comme ci-contre. De plus, pour une traction notre contrainte et notre déformation est bien positif cependant pour une compression cela est bien négatif.

#### e) Etude théorique

Retrouvons la valeur de la contrainte selon x par calcul :

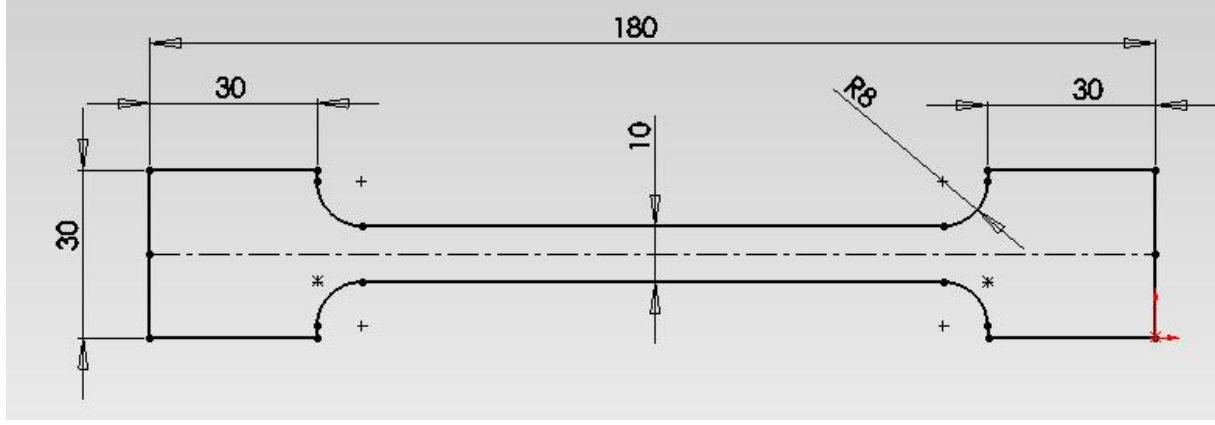

Figure 15: Dimension de l'éprouvette

Eprouvette en acier d'épaisseur 5 mm de module de young E=210 GPa et de coefficient de poisson v=0,3.

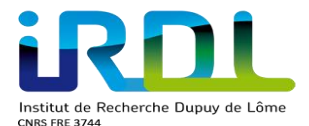

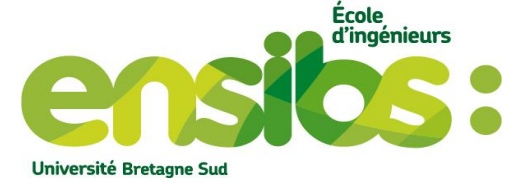

Dans notre maillage on utilise des triangles quadratiques donc sur chacune des arrêtes du triangle il y a 3 nœuds. Or, notre référence où l'on applique la force possède 6 triangles quadratiques soit 6 arrêtes donc 13 nœuds. Sur chacun de ces nœuds on applique 1000 N soit un effort total de 13 000 N.

Appliquons la formule suivante pour calculer la contrainte en traction (positif) ou en compression (négatif) :

La contrainte maximale sera au milieu de l'éprouvette possédant une largeur de 10 mm et d'épaisseur 5 mm.

$$\sigma = \frac{F}{S} = \frac{13\ 000}{10\times 5} = \pm 260\ MPa$$

| #element_213 pt_integ_1:                |                    |                    |                             |                       |                                                                                                    |
|-----------------------------------------|--------------------|--------------------|-----------------------------|-----------------------|----------------------------------------------------------------------------------------------------|
| [1]T                                    | [2]X               | [3]Y               | [4] SIG11                   | [5] EPS11             |                                                                                                    |
| 2.00000000000e-01                       | 8.763577805087e+01 | 1.539019442621e+01 | 5.200771942710e+01          | 2.476558169148e-04    |                                                                                                    |
| 4.00000000000e-01                       | 8.763519185546e+01 | 1.539016543982e+01 | 1.040309188100e+02          | 4.953853484308e-04    |                                                                                                    |
| 6.00000000000e-01                       | 8.763460504887e+01 | 1.539013645078e+01 | 1.560696277476e+02          | 7.431887354775e-04    |                                                                                                    |
| 8.00000000000e-01                       | 8.763401762982e+01 | 1.539010745918e+01 | 2. <u>081238759221e+0</u> 2 | 9.910661193869e-04    |                                                                                                    |
| 1.00000000000e+00                       | 8.763342959704e+01 | 1.539007846508e+01 | 2.601936930939e+02          | 1.239017641860e-03    | => Contrainte max en traction                                                                                  |
| 1.20000000000e+00                       | 8.763401762984e+01 | 1.539010745918e+01 | 2.081238738410e+02          | 9.910661095561e-04    |                                                                                                    |
| 1.40000000000e+00                       | 8.763460504890e+01 | 1.539013645078e+01 | 1.560696246761e+02          | 7.431887208523e-04    |                                                                                                    |
| 1.60000000000e+00                       | 8.763519185550e+01 | 1.539016543982e+01 | 1.040309157401e+02          | 4.953853338126e-04    |                                                                                                    |
| 1.80000000000e+00                       | 8.763577805090e+01 | 1.539019442621e+01 | 5.200771738299e+01          | 2.476558071822e-04    |                                                                                                    |
| 2.00000000000e+00                       | 8.763636363636e+01 | 1.539022340982e+01 | 1.288558251563e-10          | 1.753708505600e-17    |                                                                                                    |
| 2.20000000000e+00                       | 8.763694861314e+01 | 1.539025239046e+01 | -5.199226592934e+01         | 1 -2.475822282914e-04 | ł                                                                                                    |
| 2.40000000000e+00                       | 8.763753298251e+01 | 1.539028136786e+01 | -1.039691098499e+02         | 2 -4.950910178899e-04 | •                                                                                                    |
| 2.60000000000e+00                       | 8.763811674571e+01 | 1.539031034161e+01 | -1.559305611271e+02         | 2 -7.425265086141e-04 | ł                                                                                                    |
| 2.80000000000e+00                       | 8.763869990399e+01 | 1.539033931104e+01 | -2.078766490523e+02         | 2 -9.898888399303e-04 | ł                                                                                                    |
| 3.00000000000e+00                       | 8.763928245860e+01 | 1.539036827504e+01 | -2.598074028489e+02         | -1.237178150981e-03   | S => Contrainte max en compression                                                                             |
| 3.20000000000e+00                       | 8.763869990397e+01 | 1.539033931103e+01 | -2.078766470487e+02         | 2 -9.898888303123e-04 | ł                                                                                                    |
| 3.40000000000e+00                       | 8.763811674568e+01 | 1.539031034161e+01 | -1.559305580755e+02         | 2 -7.425264940825e-04 | •                                                                                                    |
| 3.60000000000e+00                       | 8.763753298247e+01 | 1.539028136786e+01 | -1.039691067977e+02         | 2 -4.950910033546e-04 | l de la construcción de la construcción de la construcción de la construcción de la construcción de la constru |
| 3.80000000000e+00                       | 8.763694861312e+01 | 1.539025239046e+01 | -5.199226389395e+01         | 1 -2.475822185985e-04 | l de la construcción de la construcción de la construcción de la construcción de la construcción de la constru |
| 4.0000000000000000000000000000000000000 | 8.763636363636e+01 | 1.539022340982e+01 | -7.289328046839e-11         | 1 1.695259937615e-17  |                                                                                                    |

Notre valeur théorique de 260 MPa concorde avec nos valeurs de simulation. En effet, elles sont toutes deux plus ou moins égale à 260 MPa.

# IV) Conclusion

Vous pouvez dés à présent utiliser une courbe de chargement 1D suivant différent cas :

- Pour un effort qui évolue
- Pour un déplacement imposé qui évolue
- Pour une loi dépendant de la température pouvant varier
- Pour une loi dont ces caractéristiques évolue

De plus, vous pouvez récupérer des données liés à des éléments pour ensuite tracer une courbe avec gnuplot.

D'ailleurs, cette étude pouvait être réalisée sur le quart de l'éprouvette. L'utilité de travailler sur le quart est un gain en temps de calcul et de mémoire pour obtenir les mêmes résultats.